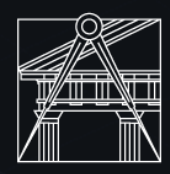

FACULDADE DE ARQUITETURA LISBON SCHOOL OF ARCHITECTURE UNIVERSIDADE DE LISBOA

# Representação Digital

Inês Gomes nº 20231159 Docente Nuno Alão

#### Índice Aulas

- Aula 1- 10/09
- Aula 2- 12/09
- Aula 3- 17/09
- Aula 4- 19/09
- Aula 5- 24/09
- Aula 6- 26/09
- Aula 7- 01/10
- Aula 8-03/10
- Aula 9- 08/10
- Aula 10- 10/10
- Aula 11- 15/10
- Aula 12- 17/10
- Aula 13- 22/10
- Aula 14- 24/10
- Aula 15- 29/10

- Aula 16- 31/10
- Aula 17- 4/11
- Aula 18- 5/11
- Aula 19- 7/11
- Aula 20- 12/11
- Aula 21- 14/11
- Aula 22- 19/11
- Aula 23- 21/11
- Aula 24- 26/11
- Aula 25- 28/11
- Aula 26- 03/11
- Aula 27- 05/11
- Aula 28- 10/11
- Aula 29- 12/11

#### 10/09/2024

- Apresentações
- Introdução ao programa da disciplina e aos programas que vamos utilizar:
  - -Filezilla
  - -NotePad++
  - -AutoCAD 2023
  - -3Ds Max

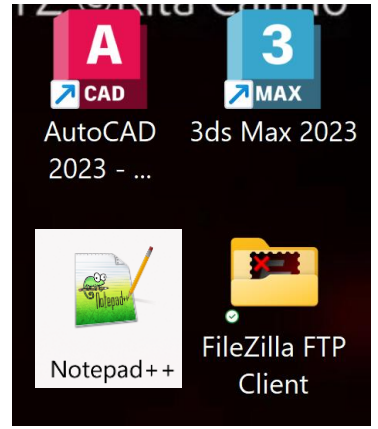

• Link site da turma: <u>RD - Arq-2024/25 2ºAno T-J</u>

#### 12/09/2024

• No DeskTop: criar uma pasta "public\_html" e um ficheiro principal "index.html" (documento da nossa página de aluno)

Ambiente de Trabalho > public\_html

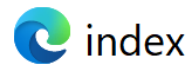

#### • Como funciona o Filezilla:

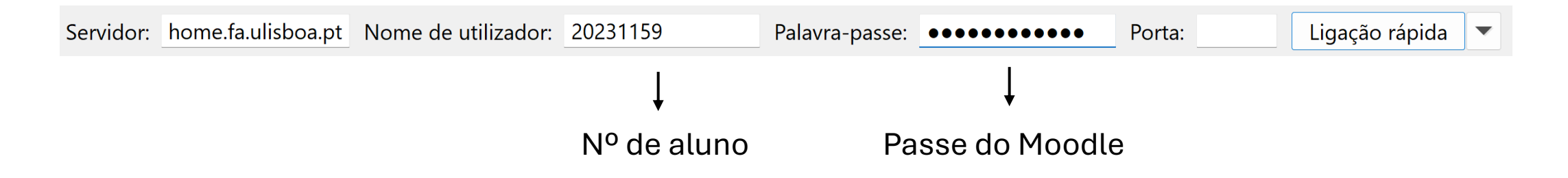

### 12/09- Continuação

 Com a ajuda do NotePad++ conseguimos personalizar a nossa página da maneira que queremos, depois é só guardar na pasta "public\_html" e colocar no Filezilla juntamente com todos os outros ficheiros necessários (imagens, trabalhos, sumários,etc.)

| nov |                                                                                                    |
|-----|----------------------------------------------------------------------------------------------------|
| 73  |                                                                                                    |
| 74  | -                                                                                                    |
| 75  | <h4><h2>INES GOMES</h2></h4>                                                                                                    |
| 76  |                                                                                                    |
|     | <1>Representa <u>çã</u> o Digital                                                                                                    |
| 78  |                                                                                                    |
| 79  |                                                                                                    |
|     | 2024/2025                                                                                                    |
| 81  |                                                                                                    |
| B2  | <h3></h3>                                                                                                    |
| 83  | <pre><font color="black"><i>20231211</i></font></pre>                                                                                                    |
| 84  | <pre><br/>d<br/><br/></pre>                                                                                                    |
|     | <br>                                                                                                    |
| 86  | ARQ2 sordm; Turma J                                                                                                    |
| 37  | <h3></h3>                                                                                                    |
| 88  |                                                                                                    |
| 39  | <pre><a href="http://www.fa.ulisboa.pt/">Faculdade de Arquitetura - ULisboa </a></pre>                                                                                                    |
| 90  | _                                                                                                    |
| 91  | <a></a>                                                                                                    |
| 92  | <pre><a href="http://home.fa.ulisboa.pt/~nunoalao"> Representação digital </a></pre>                                                                                                    |
| 93  | <h><h><h><h><h< h=""><h><h< h=""><h><h< h=""><h><h< h=""><h><h><h< h=""><h><h< h=""><h><h><h><h><h< h=""><h><h><h< h=""><h><h><h< h=""><h><h><h><h><h><h><h><h><h><h><h><h><h< td=""></h<></h></h></h></h></h></h></h></h></h></h></h></h></h<></h></h></h<></h></h></h<></h></h></h></h></h<></h></h<></h></h></h<></h></h<></h></h<></h></h<></h></h></h></h>                                                                                        |
| 94  | <pre><a href="mailto:inesalexandragomes@edu.ulisboa.pt"> inesalexandragomes@edu.ulisboa.pt </a></pre>                                                                                                    |
| 95  | _                                                                                                    |
| 96  |                                                                                                    |
| 97  | <pre><br/><br/></pre>                                                                                                    |
| 98  | <pre></pre>                                                                                                    |
| 99  |                                                                                                    |
|     | a href="Casa_Siza_DWG-Layout1.pdf">Casa do Siza - PDF                                                                                                    |
| 01  |                                                                                                    |
| )2  | <pre><br/></pre>                                                                                                    |
| 03  | <pre><br/><br/>&gt;</pre>                                                                                                    |
| 04  | <pre>d href="Casa Siza DWG.dwg"&gt;Casa do Siza - DWG</pre>                                                                                                    |
| 05  |                                                                                                    |
| 06  | h <h2></h2>                                                                                                    |
| 07  | <a class="one" href="."> Trabalho1 </a> <a class="one" href="."> Trabalho2 </a> <a class="one" href="."> Trabalho2 </a> <a class="one" href="."> Trabalho2 </a> <a class="one" href="."> Trabalho2 </a> <a class="one" href="."> Trabalho2 </a> <a class="one" href="."> Trabalho2 </a> <a class="one" href="."> Trabalho2 </a> <a class="one" href="."> Trabalho2 </a> <a class="one" href="."> Trabalho2 </a> <a <="" class="one" href="." p=""></a> |
| 80  | -                                                                                                    |
| 09  | <pre><br/></pre>                                                                                                    |
|     | <pre><pre><pre></pre></pre></pre>                                                                                                    |
|     | (hr>                                                                                                    |
| 10  |                                                                                                    |

| <ul> <li></li> <li>Sumários Representação Digital.pdf</li> <li>Public.lnk</li> <li>2 Mi 14/ ad 43</li> <li>1 At 25/ ad 43</li> </ul> |
|----------------------------------------------------------------------------------------------------|
| Image: Sumários Representação Digital.pdf2 Mi 14/ ad 43Public.lnk1 At 25/ ad 43                                                      |
| Public.lnk 1 At 25/ ad 43                                                                                                    |
|                                                                                                    |
| Cindex.html 2 Mi 25/ ad 43                                                                                                    |
| Casa_Siza_DWG.dwg 42 Fic 25/ ad 43                                                                                                   |
| Casa_Siza_DWG-Layout1.pdf 6 Mi 25/ ad 43                                                                                             |
| public_html Pa 14/ flc 43                                                                                                    |
| Maildir Pa 16/ flc 43                                                                                                    |

#### 17/09/2024

• Instalação do AutoCad: basta pesquisar no Google o site do Autodesk Student e criar conta com o email da faculdade

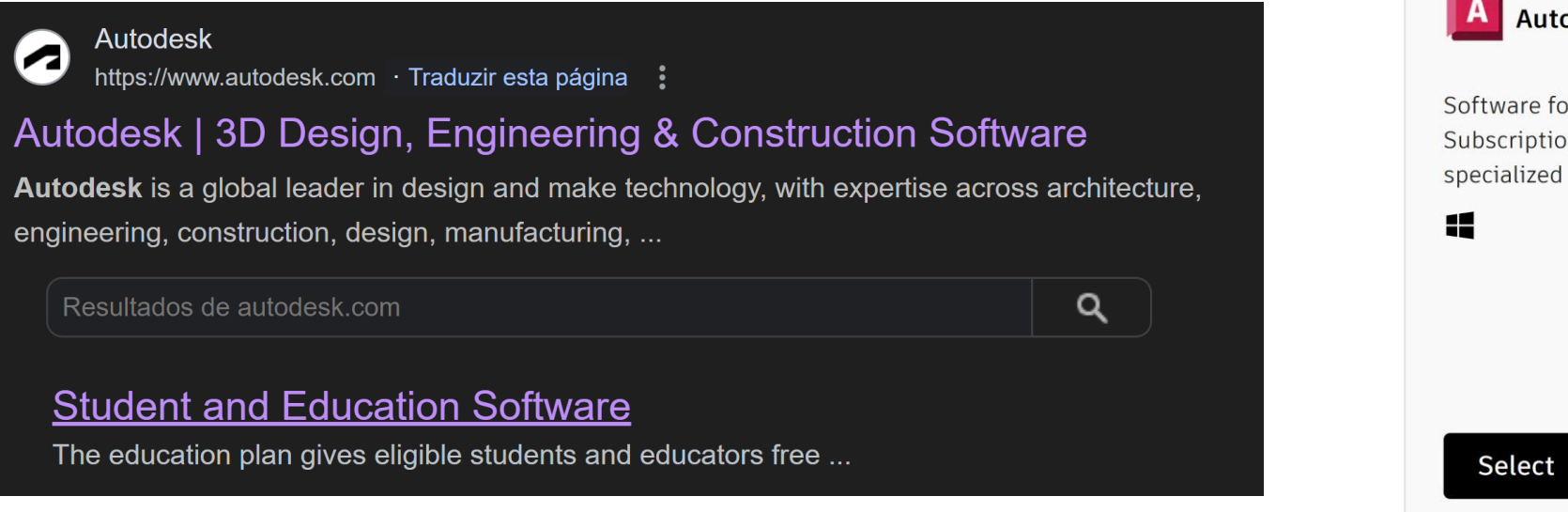

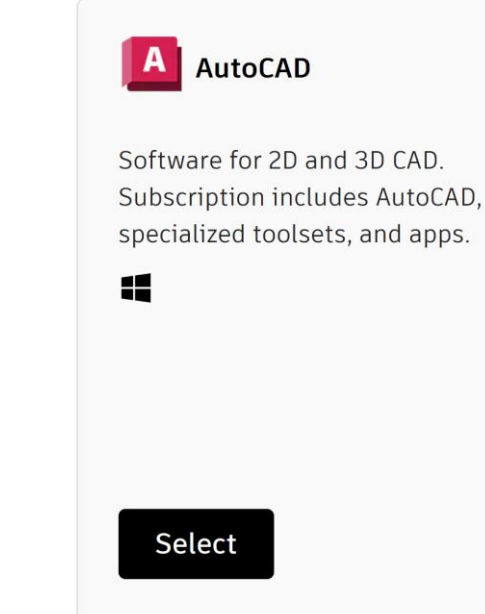

### 17/09- Continuação

- Introdução de alguns comandos básicos da aplicação:
  - L-line  $\longrightarrow$  | # para coordenadas absolutas
  - C- close @ para coordenadas relativas
  - PE- pedit
  - M-move
  - U- undo
  - DT- text

#### 19/09/2024

• Começamos por fazer as seguintes formas geométricas:

| <u>Quadrado</u>                                | <u>Pentágono</u>                                                  |
|------------------------------------------------|-------------------------------------------------------------------|
| @ 10<0º                                        | @ 10<0 <sup>o</sup>                                               |
| 10<90 <sup>0</sup>                             | 10<72°                                                            |
| 10<180 <sup>0</sup>                            | 10<144º                                                           |
| <b>C</b> lose                                  | 10<216 <sup>o</sup>                                               |
|                                                | Close                                                             |
|                                                |                                                                   |
| <u>Triângulo</u>                               | <u>Hexágono</u>                                                   |
| <u>Triângulo</u><br>@10<0º                     | <u>Hexágono</u><br>@10<0º                                         |
| <u>Triângulo</u><br>@10<0º<br>10<120º          | <u>Hexágono</u><br>@10<0º<br>10<60                                |
| <u>Triângulo</u><br>@10<0º<br>10<120º<br>Close | <u>Hexágono</u><br>@10<0º<br>10<60<br>10<120                      |
| <u>Triângulo</u><br>@10<0º<br>10<120º<br>Close | <u>Hexágono</u><br>@10<0º<br>10<60<br>10<120<br>10<180            |
| <u>Triângulo</u><br>@10<0º<br>10<120º<br>Close | <u>Hexágono</u><br>@10<0º<br>10<60<br>10<120<br>10<180<br>10<240º |

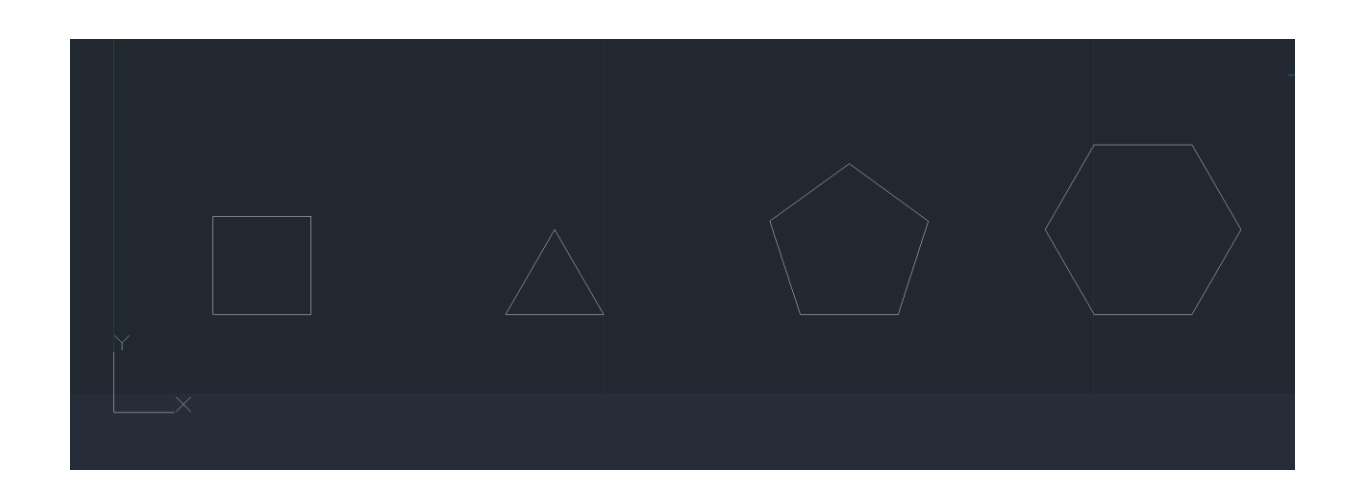

### 19/09- Continuação

• Comandos usados:

Line PEdit- Join Offset Hatch (Solid) DText

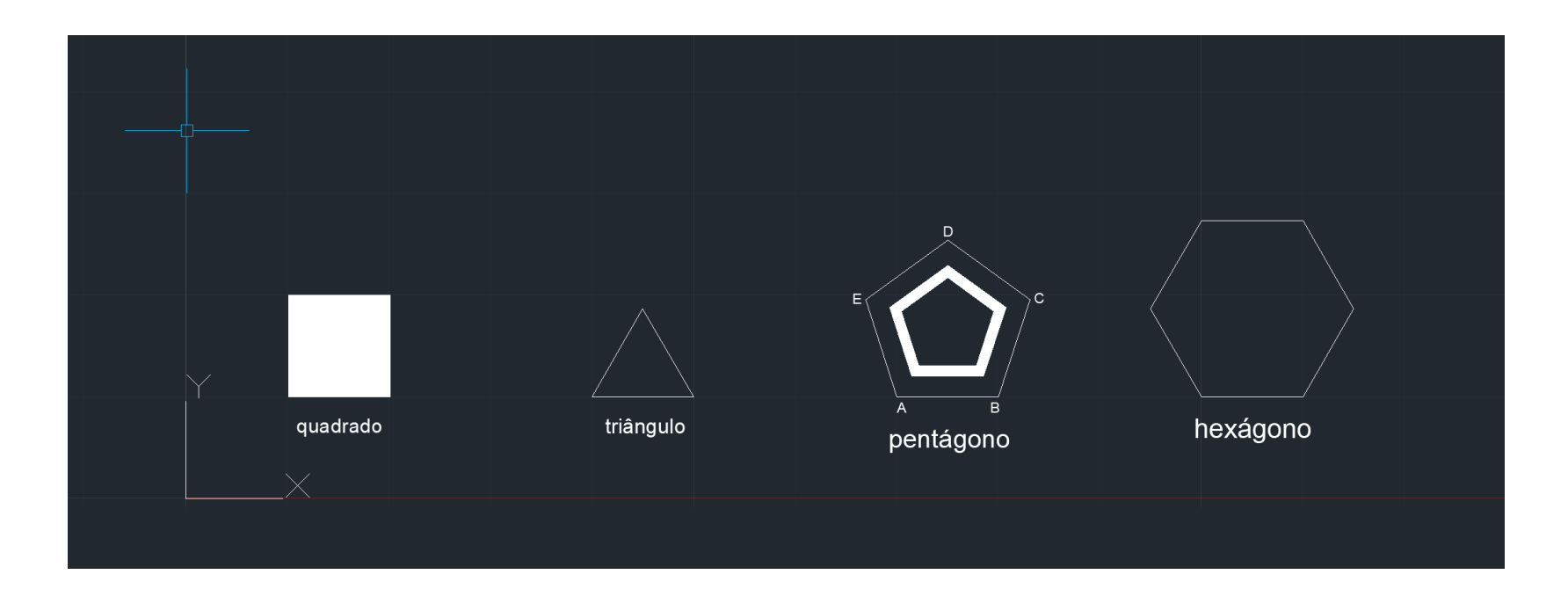

#### 24/09/2024

- Numa nova folha partimos das formas geométricas que aprendemos na última aula, mas desta vez vamos fazêlas em diferentes layers
- O próximo passo é copiar (COpy) o triângulo quatro vezes e passar por eles linhas (que conseguimos através do comando OSNAP) que unem os vértices ao centro

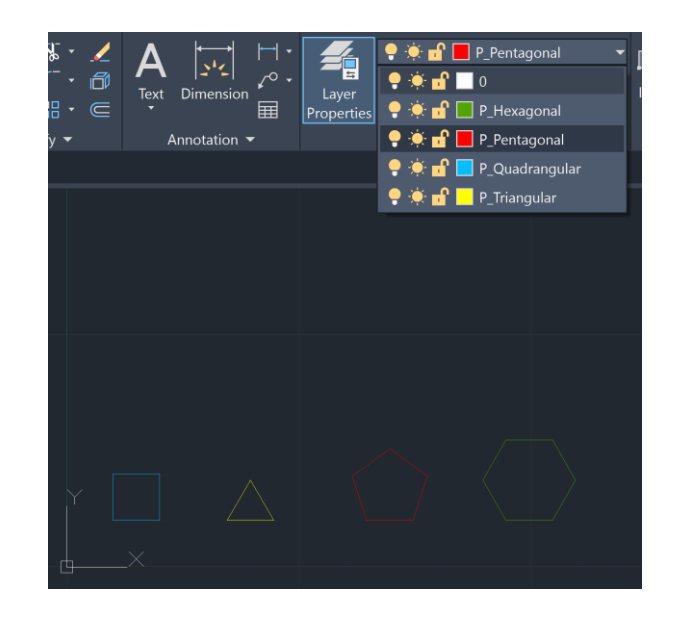

| and Grid Polar Tracking Object S                                            | Snap 3D O                          | bject Snap Dynar                      | nic Input Quick                      | Properties : •  | • |
|-----------------------------------------------------------------------------|------------------------------------|---------------------------------------|--------------------------------------|-----------------|---|
| Object Snap On (F3)                                                         |                                    | 🔽 Object Snap                         | o Tracking On (                      | F11)            |   |
| bject Snap modes                                                            |                                    | _                                     |                                      |                 |   |
| Endpoint                                                                    | -                                  | Extension                             |                                      | Select All      |   |
| 🛆 🔽 Midpoint                                                                | 9                                  | Insertion                             |                                      | Clear All       |   |
| 🔿 🔽 Center                                                                  | Ь.                                 | Perpendicul                           | ar                                   |                 |   |
| 🔘 🔽 Geometric Center                                                        | Ō                                  | Tangent                               |                                      |                 |   |
| 🛛 🗌 Node                                                                    | $\boxtimes$                        | Nearest                               |                                      |                 |   |
| 🔷 🔲 Quadrant                                                                | $\boxtimes$                        | 🛃 Apparent in                         | tersection                           |                 |   |
| 🔀 🔽 Intersection                                                            |                                    | Parallel                              |                                      |                 |   |
| To track from an Osnaj<br>A tracking vector appe<br>pause over the point ag | p point, pa<br>ars when y<br>jain. | use over the poin<br>ou move the curs | t while in a com<br>sor. To stop tra | mand.<br>cking, |   |
|                                                                             |                                    |                                       |                                      |                 |   |
|                                                                             |                                    |                                       |                                      |                 |   |

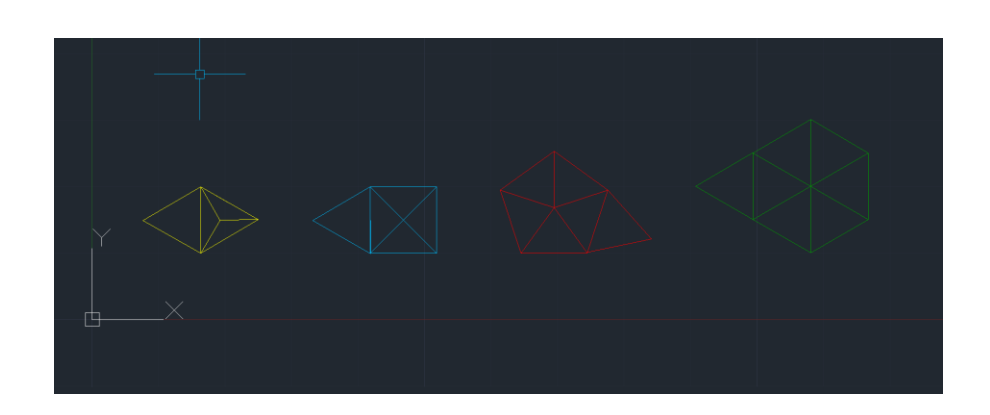

### 24/09- Continuação

 Por último, adicionamos duas novas layers: 1<sup>a</sup>LinhAux (que funciona como o eixo x) e a 2<sup>a</sup>Invisibilidades (para esta basta usar o comando CHPROP e mudar o tipo de linha)

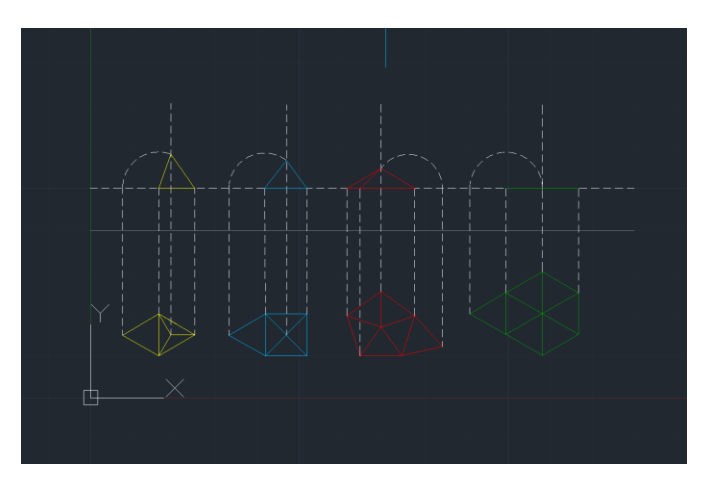

Novos comandos Circle Trim

| Linetype inters         |            |               | Load    | Delete       |
|-------------------------|------------|---------------|---------|--------------|
| Show all linetypes      | ~          | Invert filter | Current | Show details |
| Current Linetype: HIDDE | Ν          |               |         |              |
| Linetype                | Appearance | Description   |         |              |
| ByLayer                 |            |               |         |              |
| ByBlock                 |            |               |         |              |
| Continuous              |            | — Continuous  |         | _            |
| HIDDEN                  |            | — Hidden      | <br>    |              |
|                         |            |               |         |              |
|                         |            |               |         |              |
|                         |            |               |         |              |
|                         |            |               |         |              |
|                         |            |               |         |              |
|                         |            |               |         |              |
|                         |            |               |         |              |
|                         |            |               |         |              |
|                         |            |               |         |              |

#### 26/09/2024

- Início do primeiro trabalho: Casa de Álvaro Vieira Siza
- Para começar, vamos ao email da turma e descarregamos a imagem da planta da casa enviada pelo professor
- Numa nova folha de trabalho usamos o comando ATtach e abrimos a imagem

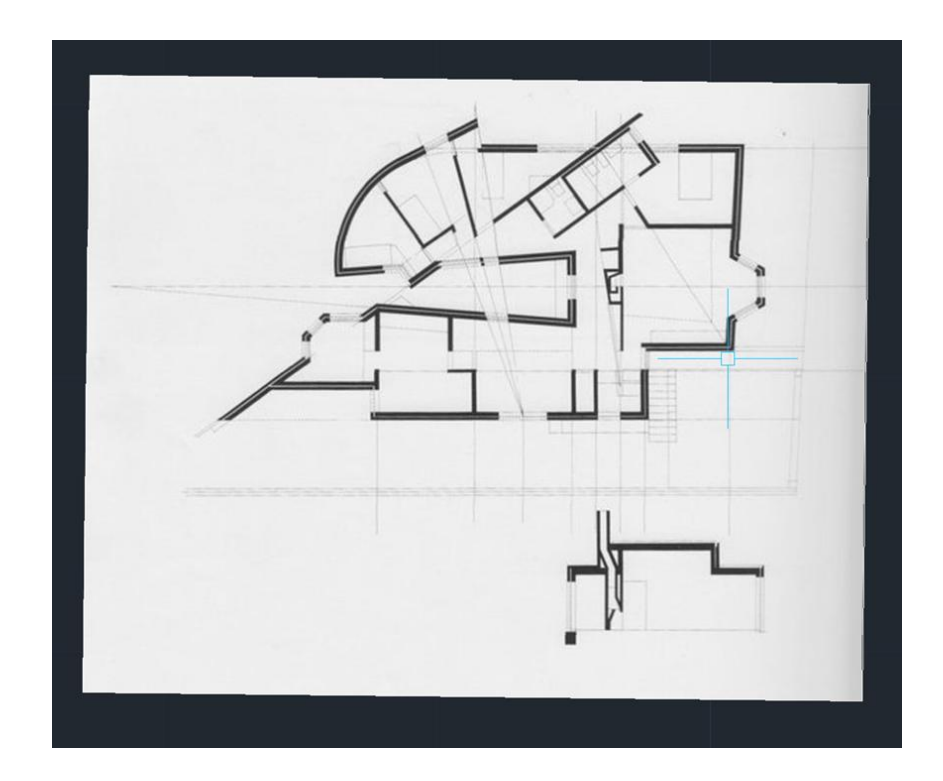

### 26/09- Continuação

- O próximo passo agora é escalar a imagem, para isso basta usar o comando DIM para descobrir a medida da porta e fazer uma Linha por cima dela
- Agora, fora da imagem devemos desenhar uma linha com a dimensão de 0.8 e usar o comando Align nas duas linhas (selecionando a imagem também) para assim ficar à escala

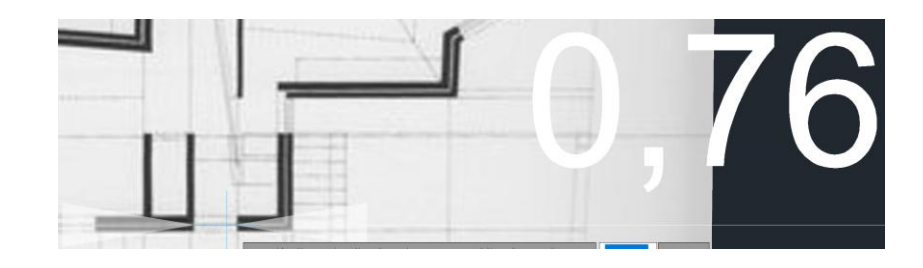

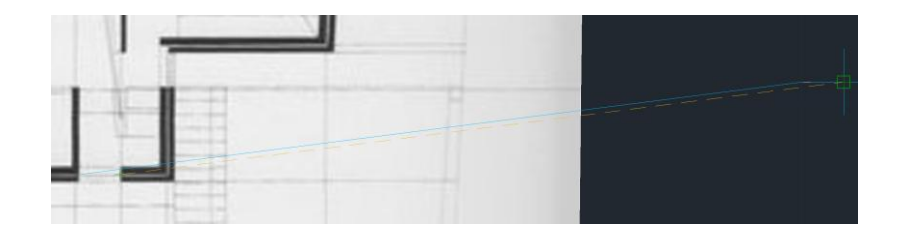

### 01/10/2024 - 03/10/2024

 Com a ajuda de linhas auxiliares conseguimos começar a fazer o contorno das paredes da casa

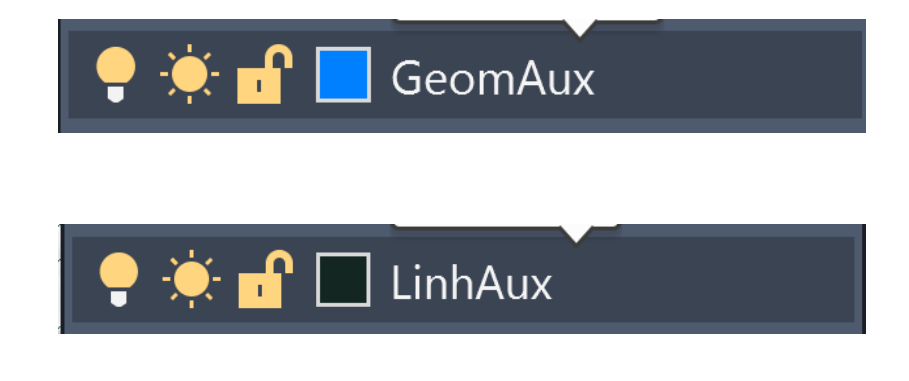

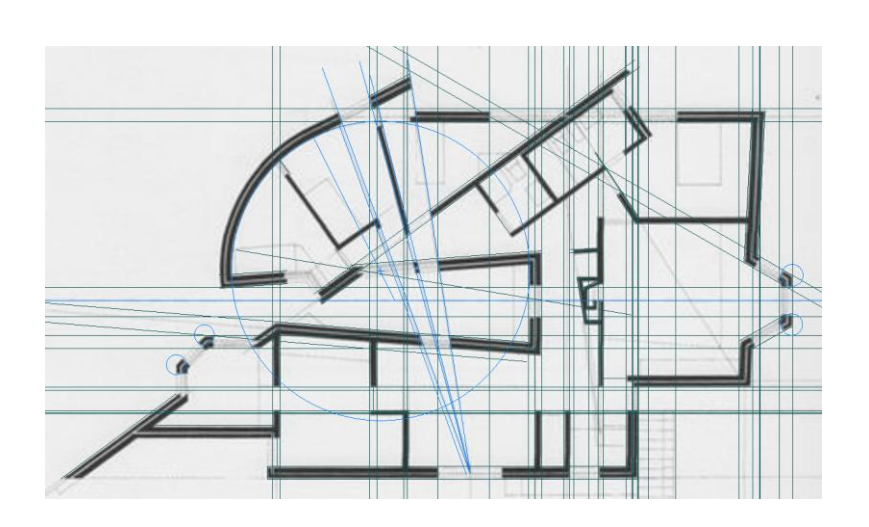

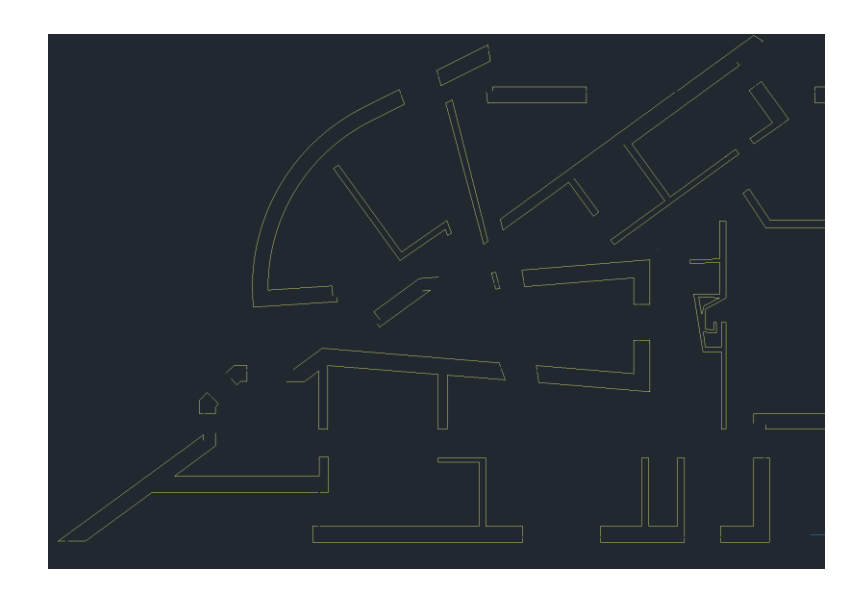

 Para fazer o interior de todas as paredes devemos usar as seguintes medidas:

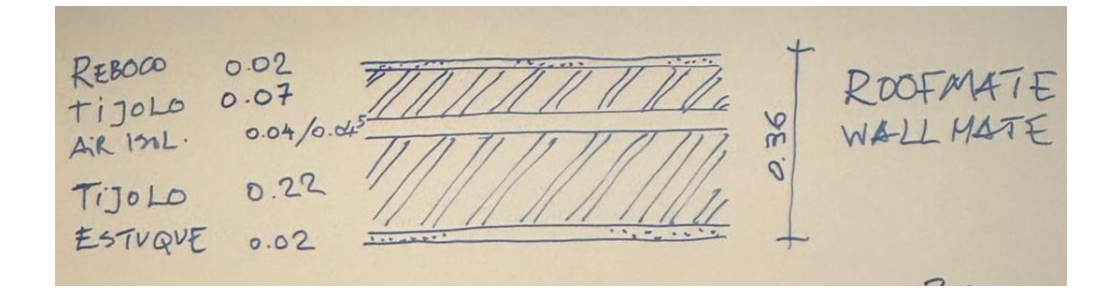

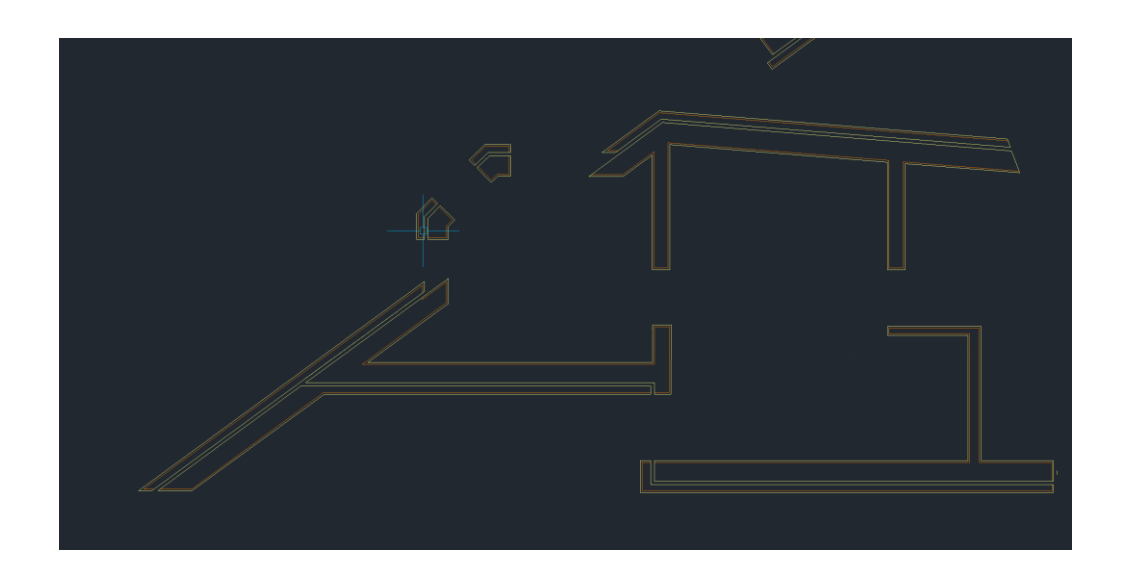

Nota: Para facilitar este trabalho basta usar o comando Offset para fazer as várias linhas paralelas interiores

• Nesta aula, para complementar e finalizar o trabalho das paredes, vamos trabalhar com o comando Hatch, criando (sempre) novas layers

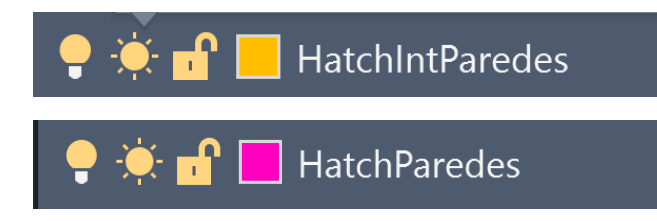

-esta layer funcionará com o padrão AR-SAND na escala 0.0001

-esta layer funcionará com o padrão STEEL na escala 0.05

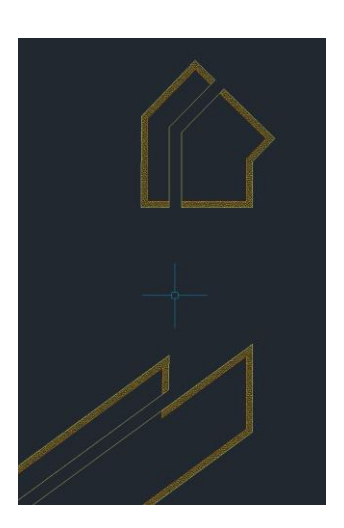

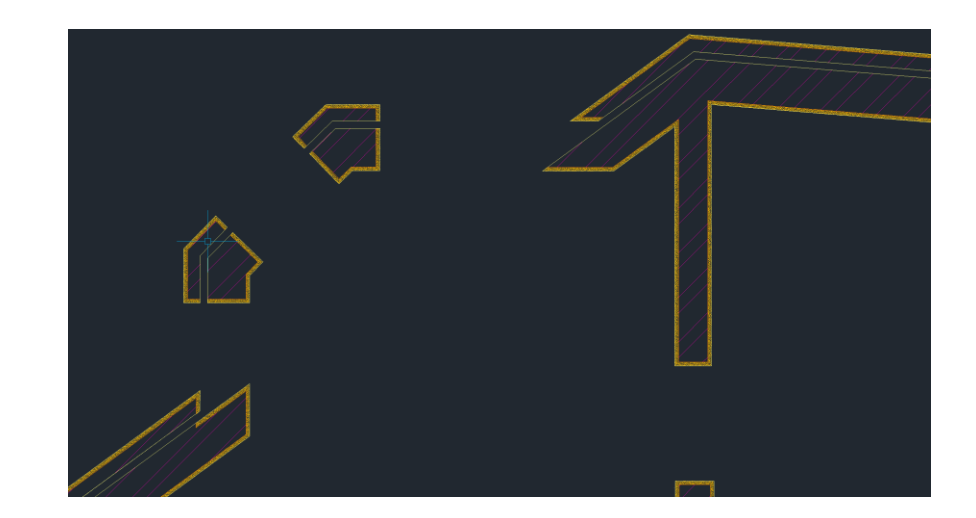

 Nesta aula aprendemos a fazer as portas e um pormenor

Para isso usamos alguns comandos como:

Line

**SPLine** 

Mirror

Trim

Offset

Hatch

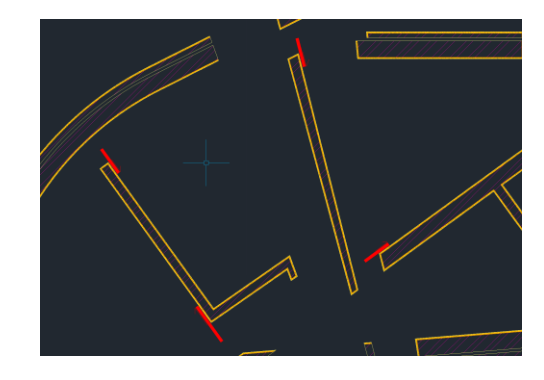

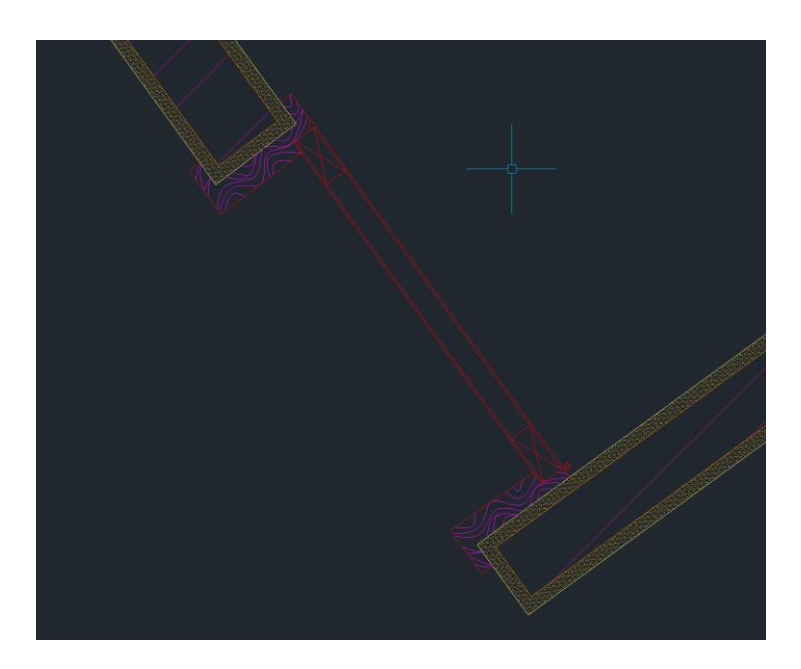

- Para fazermos a mobília bastar ir ao site <u>Roca Sanitario | Soluções</u> <u>de Banho | Roca Portugal</u>
- Quando vemos o produto que gostamos, clicamos em ver mais
- Descarregamos o ficheiro como "planta2d.dwg"
- Quando passarmos para o autocad podemos escalar através do comando Scale

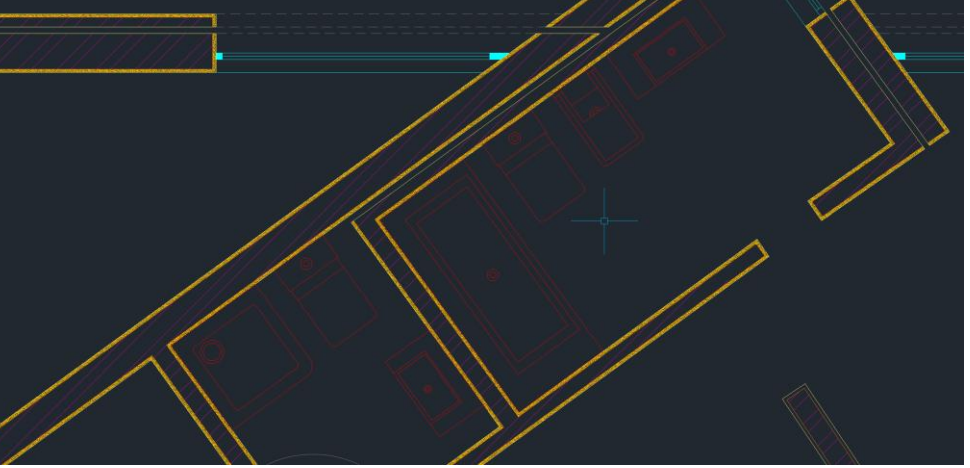

## 17/10- Continuação

• Por fim, fizemos as janelas da casa com os comandos:

Line

Hatch

Offset

Circle

Trim

+uma nova LAyer de Invisibilidades

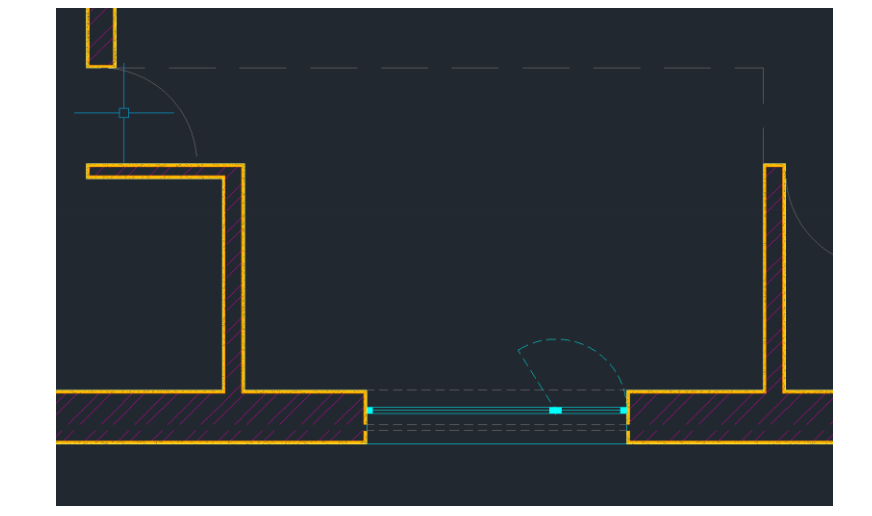

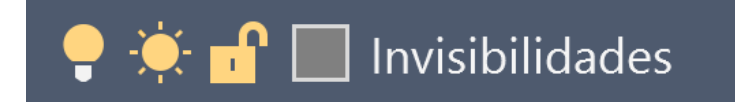

### Fora da aula

Para a entrega do trabalho temos de concluir:

- Janelas e portas
- Adicionar o Hatch (ANSI37) do chão
- Fazer um corte e um alçado

Nota: colocar depois na nossa página de aluno o trabalho em DWG e o layout em PDF

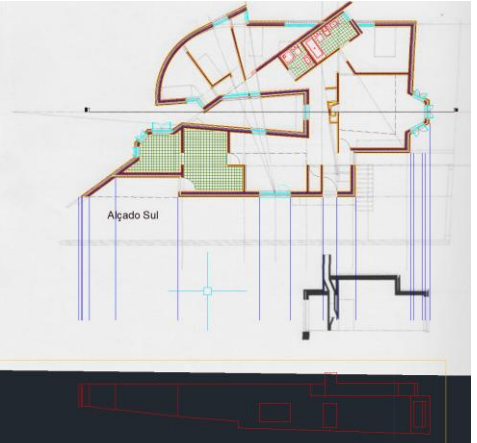

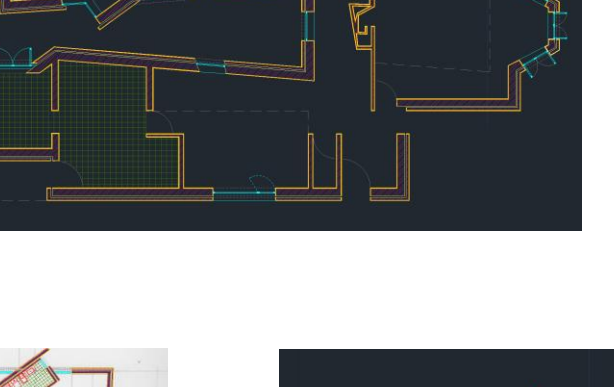

| P | ۲  | ſ | Paredes         |
|---|----|---|-----------------|
| ę | ۲  | ſ |                 |
| ę | ÷  | ď | Cotas           |
| e | ۲  | ď | GeomAux         |
| ę | ۲  | ſ | HatchChao       |
| ę | ۲  | ſ | HatchIntParedes |
| e | ۲  | ď | HatchJanela     |
| e | ۲  | ſ | HatchParedes    |
| ę | ۲  | ď | Imagem          |
| ę | ۲  | ſ | IntParedes      |
| e | ۲  | ď | Invisibilidades |
| e | ۲  | ſ | Janela          |
| ę | ۲  | ď | LinhaCorte      |
| e | ۲  | ſ | LinhAux         |
| e | ۲  | ď | LinhAux2        |
| e | ۲  | ď | Mobilia         |
| e | ۲  | ſ | NúmerosCotas    |
| P | ÷. | ď | Paredes         |
| e | ÷. | ď | PortaS1         |
| e | ۲  | ď | Portas100       |
| e | ÷  | ď | Texto           |
| • |    | • | Vistas          |

• Exercício de introdução ao 3D no AutoCad: Parabólica

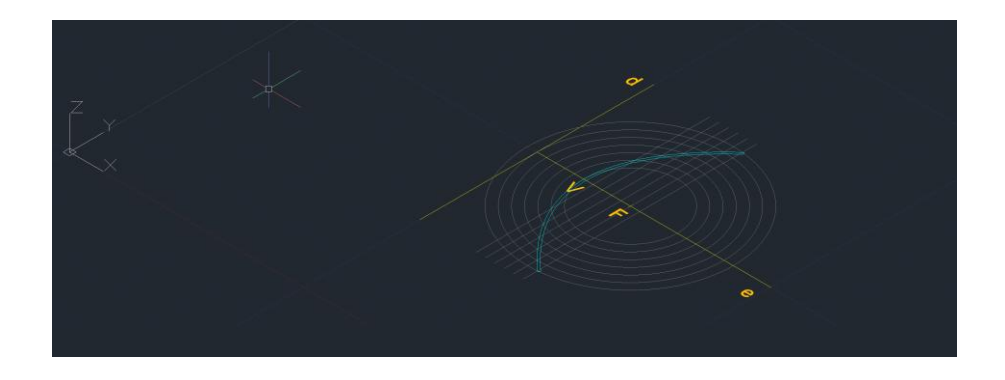

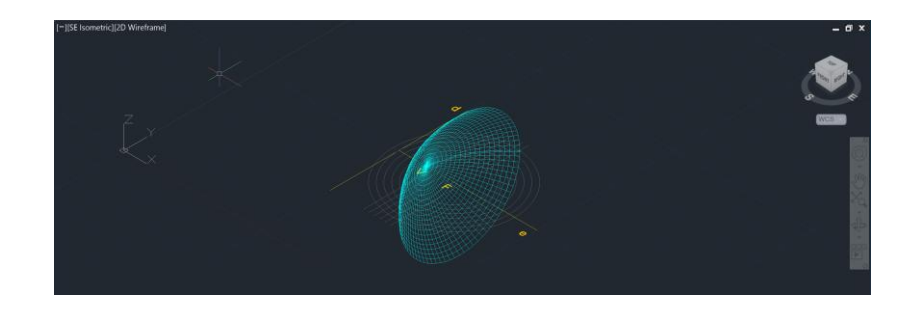

- Esclarecimento de dúvidas sobre a casa
- Como fazer o layout para a entrega

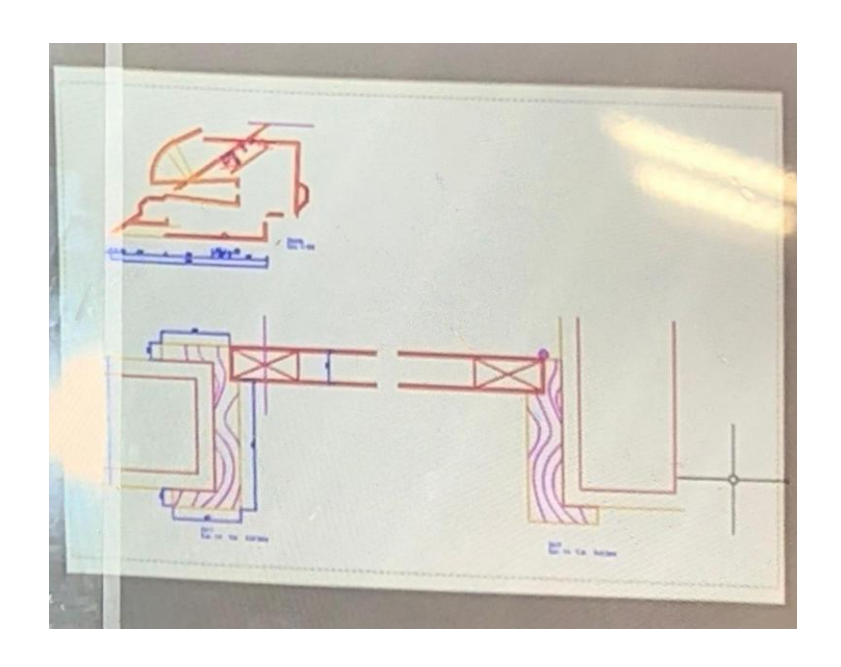

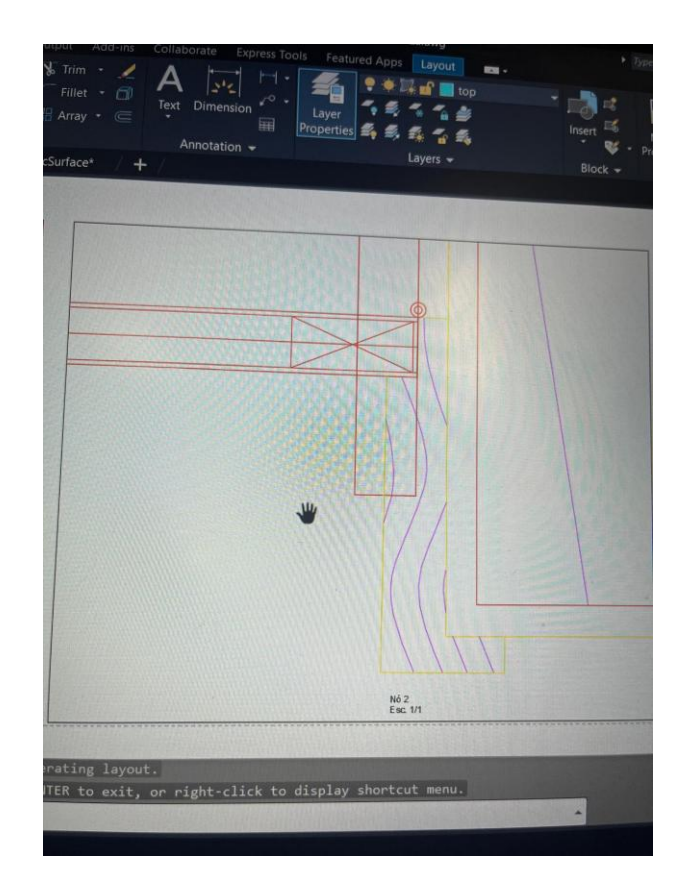

- Hiperbolóide de revolução regrada a partir de uma linha reta
- Comandos usados:

CONE (coordenadas: 50,50 | 10 de raio | 10 de altura

Shade

COpy + Move com 0.5 para baixo

SUbtract- selecionar o cone de cima, dar enter e depois o de baixo

Line- Retângulo (20x30) Hatch (solid) e group

5 COpy, uns em cima dos outros

Primeiro Move- distância de 1 | 1º ângulo-15º | 2º ângulo- 45º

Mudar os valores: SURFTAB1-30 e SURFTAB2-30

**REVS**urf

THicken

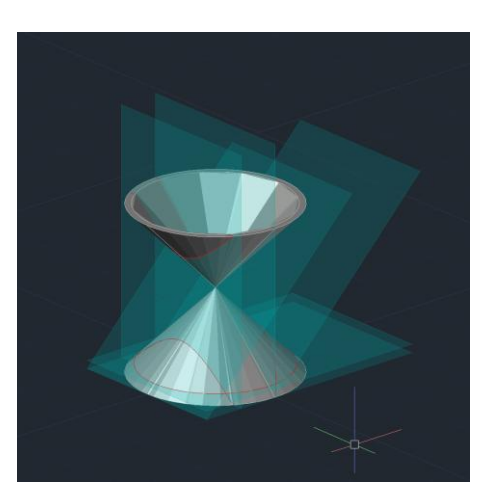

- SUFTAB1-80
- SURFTAB2-80
- REVSURF
- Generator elem.-generatrix- straight lines
- Director elements- Director lines-cllar circle
- 3darray- selecionar linha azul- polar- 64- 360- yes-selecionar o eixo do cilindro pequeno

### 05/11- Continuação

- Box- 50,150- @ 25x40 15h
- Circle- 15r
- EDGESURF

- Exercício de preparação para a Galeria
- Comandos usados:
   Circle (20r) + dois aleatórios
   Move
   SHADE
   LOFt
   EXTrude

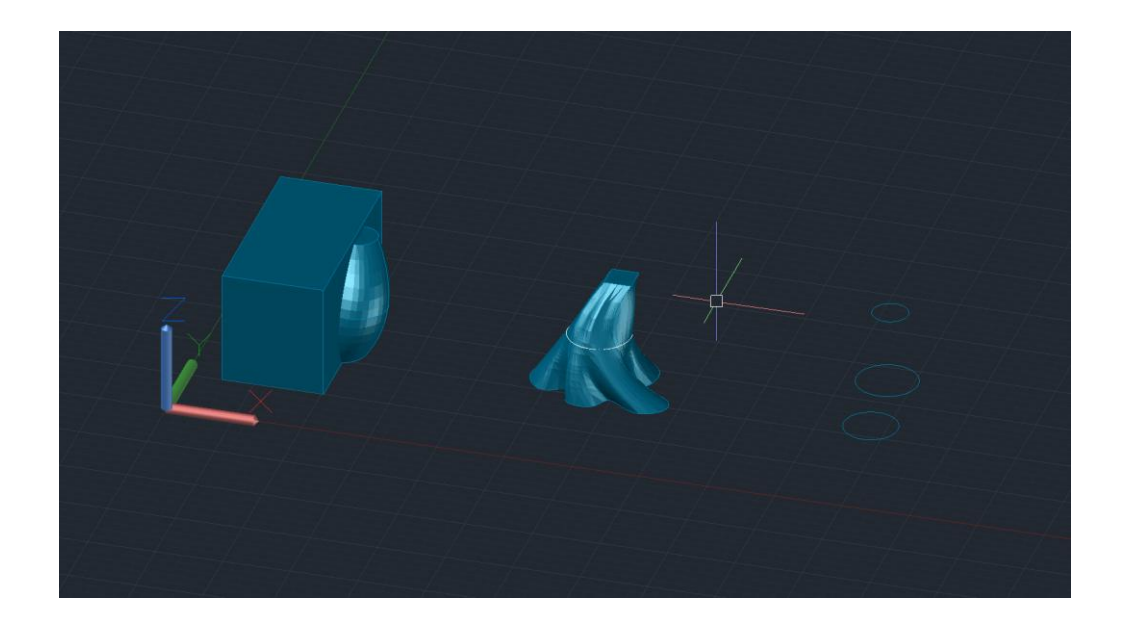

• Fazer peddit nas linhas soltas e depois extrude para o volume

Nota: Instalar 3D Max para a próxima aula

Execução de uma galeria de arte:

- Escolher uma obra (de Wassily Kandinsky ou Kazimir Malevich)
- O trabalho consiste em criar, a partir da obra, um espaço expositivo e a sua envolvente, se assim pretendermos fazer
- O Espaço de exposição tem de ter pelo menos dois pisos para a realização de escadas, as outras formas podem ser elementos da envolvente como estradas, etc.

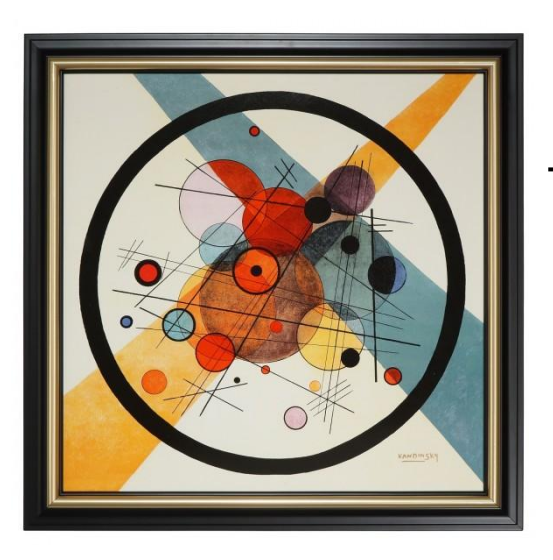

→ Obra que escolhi (Kandinsky «Circles In A Circle»)

### 12/11- Continuação

#### Passos importantes

- Escalar imagem consoante as medidas que queremos
- No meu caso, usar o comando SPHERE e criar uma BOX para subtrair e ficar só com a meia esfera
- Para o "cilindro" usar o comando EXTrude
- REGion
- 1ºPiso: 5 metros altura

• Aprender a mexer no 3ds max com alguns comandos básicos

- Lamparina no 3D Max
- Criar um cilindro com 8cm de altura e 15cm de diâmetro
- Select the main object
- Compound objects- boolean –subtract
- Add operands
- Select the object to subtract

- O objetivo desta aula foi maioritariamente aprender como manipular o material do nosso objeto, para isso:
- Temos de abrir o Compact Material Editor 🗾 na barra superior (outra maneira de abrir a janela é através do Rendering)

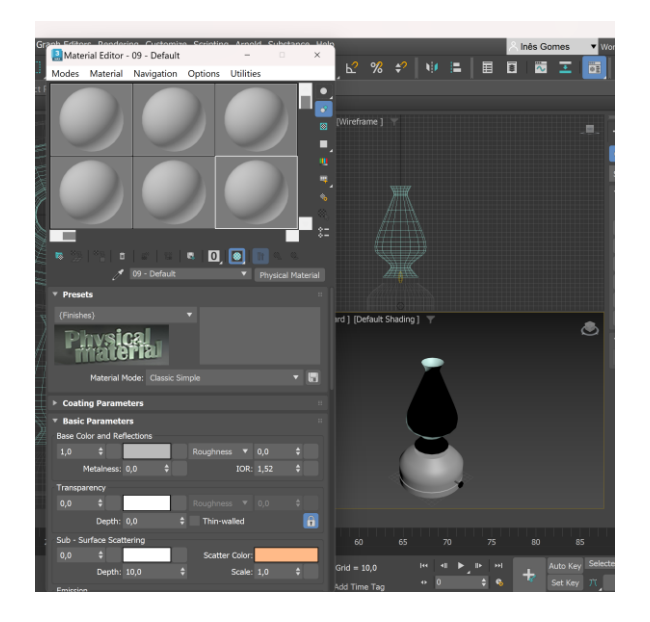

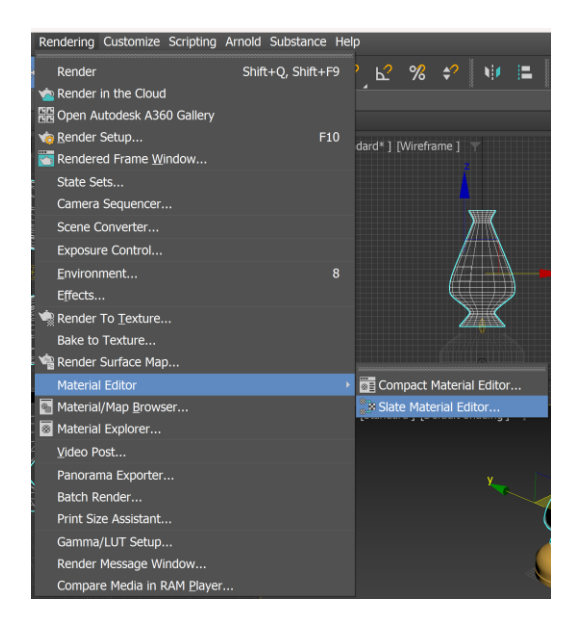

### 21/11- Continuação

- Ir ao Google e pesquisar por textura de latão, de alumínio e de chama;
- Trabalhar com as amostras: Base color- no map-Bitmap

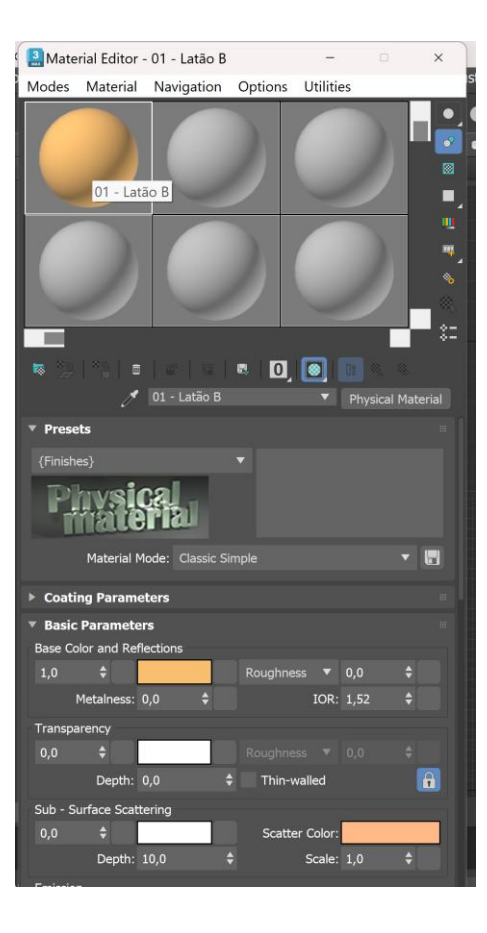

## 21/11- Continuação

 A partir do momento em que colocamos a amostra no objeto, podemos ir experimentando os valores e as cores, de maneira a que obtenhamos o resultado que queremos

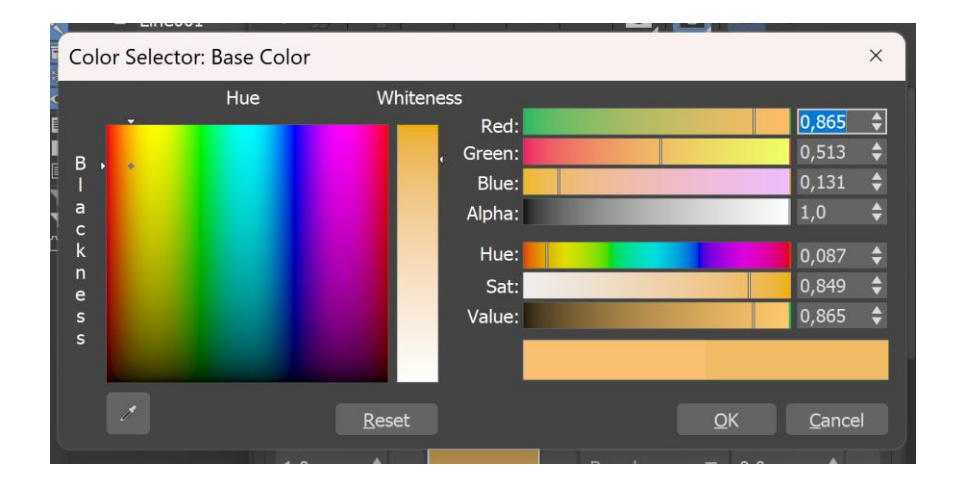

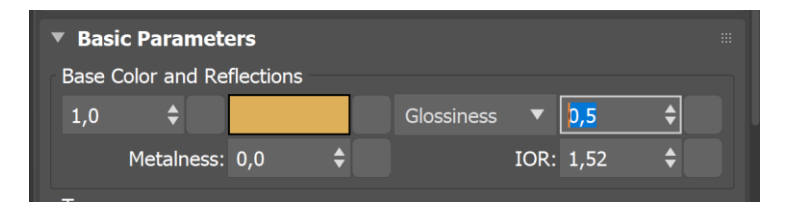

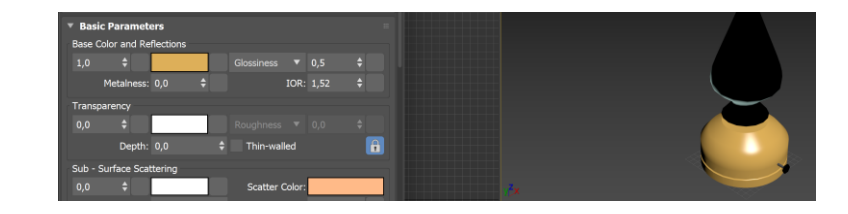

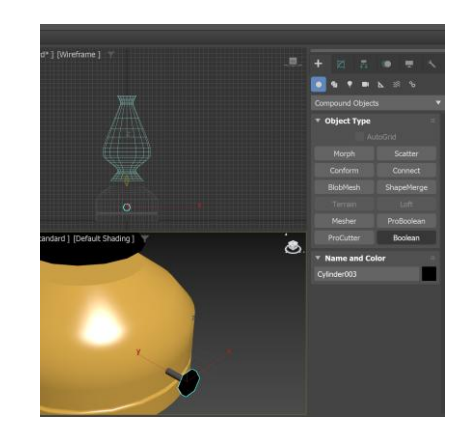

- Continuação do exercício da Lamparina
- Objetivo: reflexão da luz, para isso ser possível vamos criar um cenário
- Clicar com o botão direito do rato 32

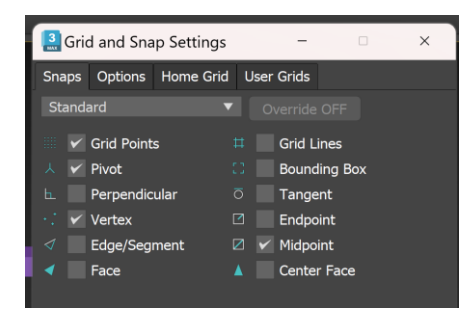

para desbloquear os snaps

- Para deselecionar uma peça, é só premir o Alt e depois clicamos no objeto
- Para fazer copy de um objeto basta ter o move selecionado e o Shift premido enquanto o arrastamos

- Nesta aula vamos colocar luzes no cenário
- Clicamos na layer da chama e selecionamos Free Light

 Pesquisar por "Lâmpadas LED" e ver os valores de Kelvin

| • 🖻 💽 💵                        | <b>7</b> ≈ ∞ |  |  |  |  |
|--------------------------------|--------------|--|--|--|--|
| Photometric                    | <b>•</b>     |  |  |  |  |
| ▼ Object Type III              |              |  |  |  |  |
| Target Light<br>Sun Positioner | Free Light   |  |  |  |  |
| Name and Col<br>Chama          | or ii        |  |  |  |  |
| Chama                          |              |  |  |  |  |

### 03/12/2024

 Trabalhar com renders: através deste ícone

- Arnold- aproximadamente 5000 pixels
- Quicksilver- mais "indicado"

| Render     Shift+Q, Shift+F9       Render in the Cloud     Pender Setup       Pander Setup     F10       Render Setup     F10       Render Grame Window     State Sets       Camera Sequencer     Scene Converter       Scene Converter     Sette Sets       Environment     8       Effects     *       Material Explorer     Material/Map Browser       Material Explorer     Material Map Browser       Material Apporter     Material Apporter       Panorama Exporter     Bakth Render                                                                                                    | Rer | ĺ |
|----------------------------------------------------------------------------------------------------|-----|---|
| <ul> <li>Render in the Cloud</li> <li>Open Autodesk A360 Gallery</li> <li>Render Setup</li> <li>F10</li> <li>Render Setup</li> <li>State Sets</li> <li>Camera Sequencer</li> <li>Scene Converter</li> <li>Exposure Control</li> <li>Environment</li> <li>Render To Texture</li> <li>Bake to Texture</li> <li>Bake to Texture</li> <li>Material Editor</li> <li>Material Map Browser</li> <li>Material Explorer</li> <li>Yideo Post</li> <li>Panorama Exporter</li> <li>Bakch Render</li> <li>Bakch Render</li> </ul>                                                                                                    | •   |   |
| Open Autodesk A360 Gallery F10 Render Setup F10 Rendered Frame Window State Sets Camera Sequencer Scene Converter Exposure Control Environment Environment 8 Render To Iexture Render To Iexture Render Surface Map Material Editor Material Editor Material Exporer Wideo Post Panorama Exporter Batch Render                                                                                                    | 1   |   |
| ✓ Bender Setup     F10       Image: Rendered Frame Window     State Sets       Camera Sequencer     Scene Converter       Scene Converter     Exposure Control       Environment     8       Effects     8       Render To Texture     8       Bake to Texture     10       Material Editor     10       Image: Material Explorer     10       Material Explorer     10       Wideo Post     10       Panorama Exporter     10       Batch Render     10                                                                                                    |     |   |
| <ul> <li>Rendered Frame Window</li> <li>State Sets</li> <li>Camera Sequencer</li> <li>Scene Converter</li> <li>Exposure Control</li> <li>Environment</li> <li>Render To Texture</li> <li>Bake to Texture</li> <li>Render Surface Map</li> <li>Material Editor</li> <li>Material Explorer</li> <li>Material Explorer</li> <li>Video Post</li> <li>Panorama Exporter</li> <li>Bakch Render</li> <li>Bakch Render</li> </ul>                                                                                                    | 1   |   |
| State Sets<br>Camera Sequencer<br>Scene Converter<br>Exposure Control<br>Environment 8<br>Effects<br>Render To Texture<br>Bake to Texture<br>Render Surface Map<br>Material Editor<br>Material Editor<br>Material Explorer<br>Material Explorer<br>Material Explorer<br>Setth Render<br>Bach Render<br>Bach Render                                                                                                    | 5   | l |
| Camera Sequencer<br>Scene Converter<br>Exposure Control<br>Environment 8<br>Effects<br>Render To Texture<br>Bake to Texture<br>Render Surface Map<br>Material Editor<br>Material Editor<br>Material Explorer<br>Material Explorer<br>Material Explorer<br>Sector Render<br>Bach Render<br>Bach Render                                                                                                    |     |   |
| Scene Converter<br>Exposure Control<br>Environment 8<br>Effects<br>Render To Texture<br>Bake to Texture<br>Render Surface Map<br>Material Editor<br>Material Editor<br>Material Explorer<br>Material Explorer<br>Material Explorer<br>Panorama Exporter<br>Batch Render<br>Batch Render                                                                                                    |     |   |
| Exposure Control<br>Environment 8<br>Effects<br>Render To I exture<br>Bake to Texture<br>Render Surface Map<br>Material Editor<br>Material/Map Browser<br>Material Explorer<br>Material Explorer<br>Yideo Post<br>Panorama Exporter<br>Batch Render<br>Batch Render                                                                                                    |     |   |
| Environment 8<br>Effects<br>Render To Texture<br>Bake to Texture<br>Bake to Texture<br>Material Editor<br>Material/Map Browser<br>Material Explorer<br>Video Post<br>Panorama Exporter<br>Batch Render<br>Batch Render                                                                                                    |     |   |
| Effects Render To Texture Bake to Texture Bake to Texture Material Editor Material Explorer Video Post Panorama Exporter Batch Render Batch Render Batch Render                                                                                                    |     |   |
| Render To Texture Bake to Texture Bake to Texture Material Editor Material Explorer Video Post Panorama Exporter Batch Render Batch Render Batch R |     |   |
| Bake to Texture<br>Render Surface Map<br>Material Editor<br>Material Editor<br>Material Explorer<br>Video Post<br>Panorama Exporter<br>Batch Render<br>Batch Render                                                                                                    |     |   |
| <ul> <li>Render Surface Map</li> <li>Material Editor</li> <li>Material Editor</li> <li>Material Explorer</li> <li>Material Explorer</li> <li>Video Post</li> <li>Panorama Exporter</li> <li>Batch Render</li> </ul>                                                                                                    |     |   |
| Material Editor                                                                                                    | 1   |   |
| Material/Map Browser     Material Explorer <u>V</u> /deo Post     Panorama Exporter     Batch Render                                                                                                    |     |   |
| Material Explorer<br><u>V</u> ideo Post<br>Panorama Exporter<br>Batch Render<br>Desch Render                                                                                                    | 8   |   |
| Video Post<br>Panorama Exporter<br>Batch Render                                                                                                    | 8   |   |
| Panorama Exporter<br>Batch Render                                                                                                    |     |   |
| Batch Render                                                                                                    |     |   |
|                                                                                                    |     |   |
| Print Size Assistant                                                                                                    |     |   |
| Gamma/LUT Setup                                                                                                    |     |   |
| Render Message Window                                                                                                    |     |   |
| Compare Media in RAM <u>P</u> layer                                                                                                    |     |   |

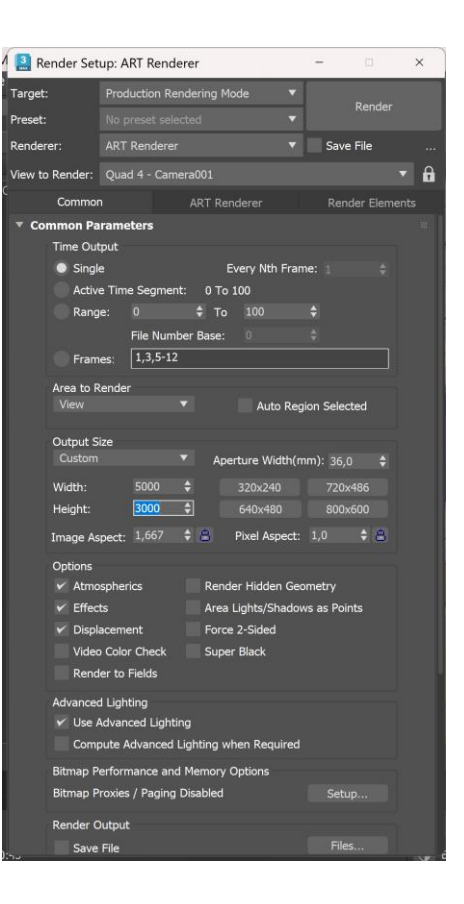

- Create
- Shape
- Text option (place the text em Top view): escrever "RD TJ"
- Modify
- Modifier list- Bevel

Capping-surface through the letters

Mudar valores dos levels

- Smooth across the levels
- Create target camera

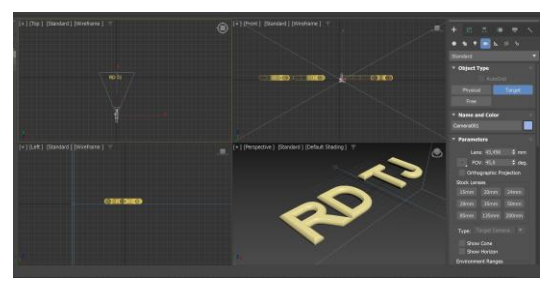

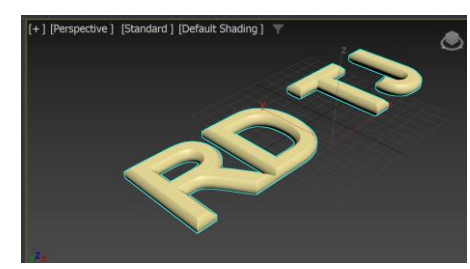

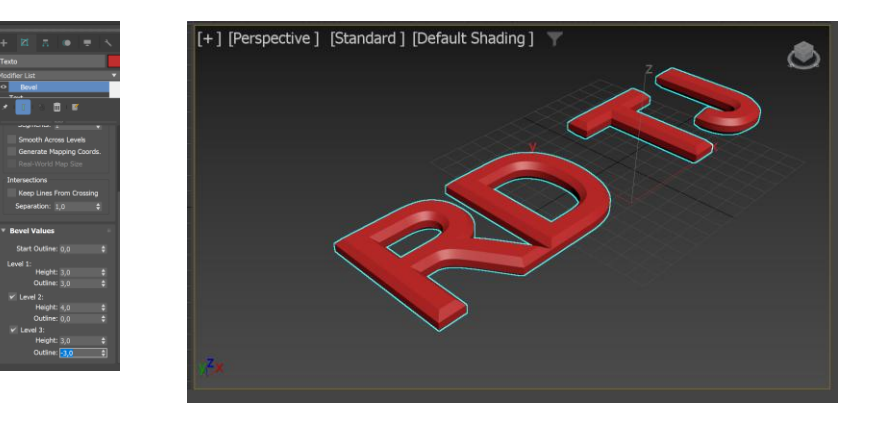

## 03/12- Continuação

- Create target light
- Spotlight

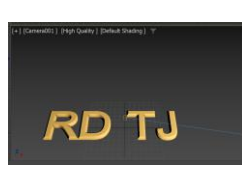

• FPS- Frames per second

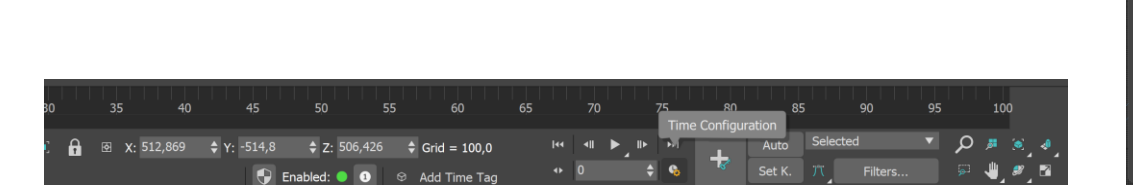

 Para gravar o vídeo, mover aquilo que queremos e no fim selecionar tudo para gravar as posições de tudo e não apenas de uma coisa

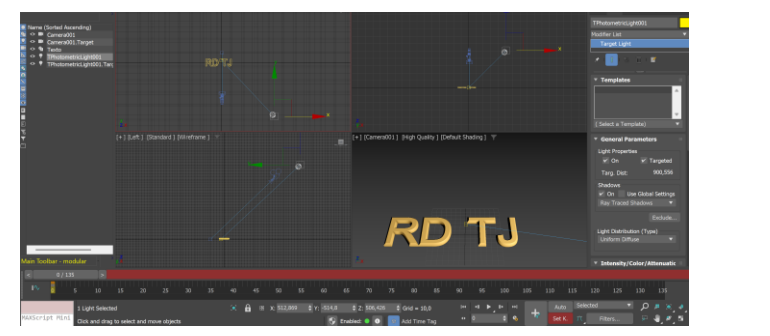

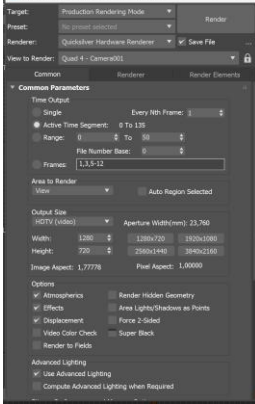

- Save file
- Segundo e último render- igual ao outro mas com o valor de 3840

### 05/12/2024

- Vamos criar um fundo para a animação
- Rendering- environment

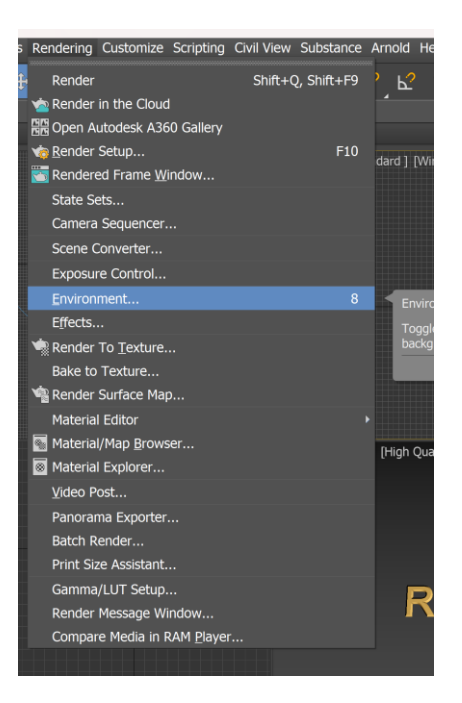

- Abrir os materiais e arrastar o mapa da imagem para uma amostra e isso criará um instance
- Mudar o Mapping para Screen

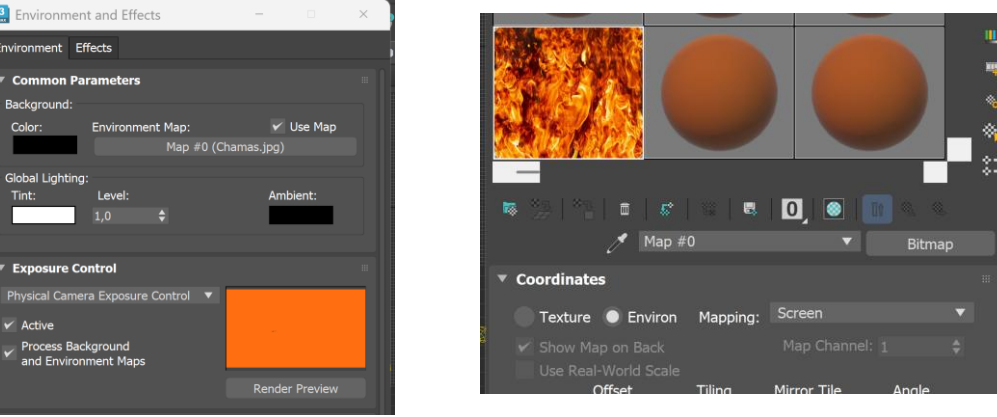

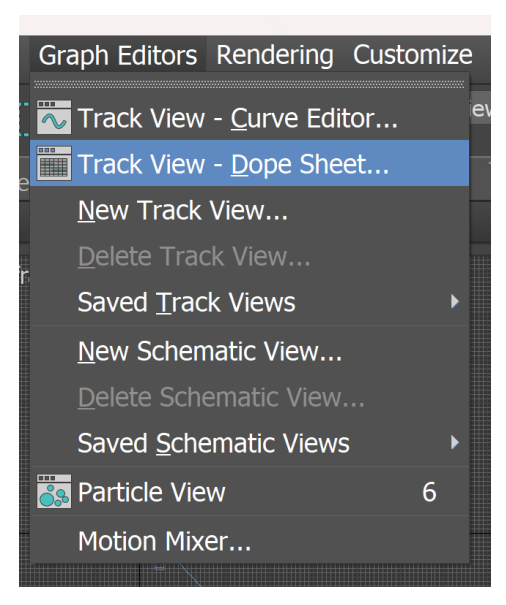

- Clicar duas vezes no sound e aparece uma janela de prosound
- Pesquisar google sound samples free data base
- Temos que nos certificar que descarregamos um ficheiro em .WAV

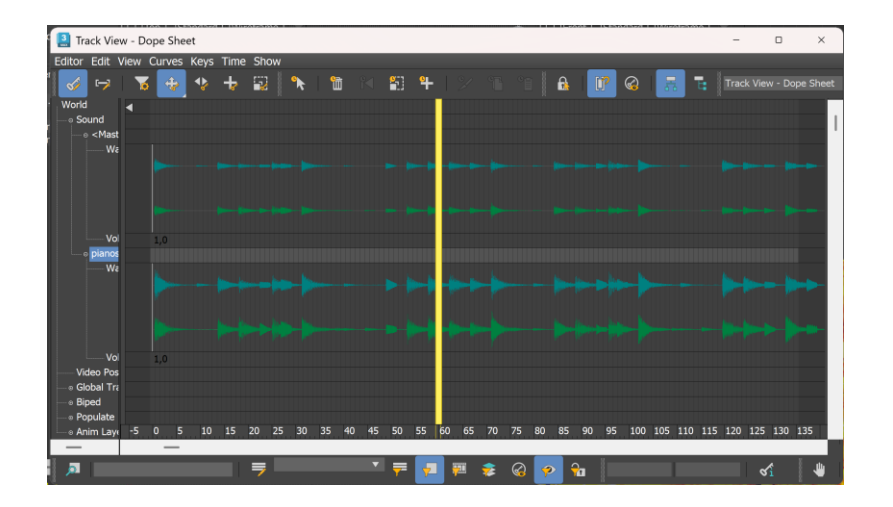